Anyone with Service Provider permissions or above can unlock a run

## **Options for Unlocking a Run**

# Unlock it from the Incident List Open the run and unlock it from the Menu

When do run records lock?

- As soon as 12 hours after you start the run, or
- When you click "Finish" whichever comes first.

Runs records will *not* lock while you are working on them in Elite Field – they will only lock after being posted.

>>><u>Remember:</u> Anyone with Service Provider permissions or above can lock or unlock a run<<<

Anyone with Service Provider permissions or above can unlock a run

## Unlocking a Run from the Incident List

#### (see Screenshots)

- Highlight or select the line for the incident(s) you want to unlock by clicking on the line.
  - That will automatically "select" it by turning it blue.
  - To unselect the line, just click it again.
- After highlighting or selecting the lines for the incidents you want to unlock, click "Bulk Actions"
- A menu will drop down where you can then click "Unlock".
  - Your run(s) are now unlocked and you can continue to edit the run record.

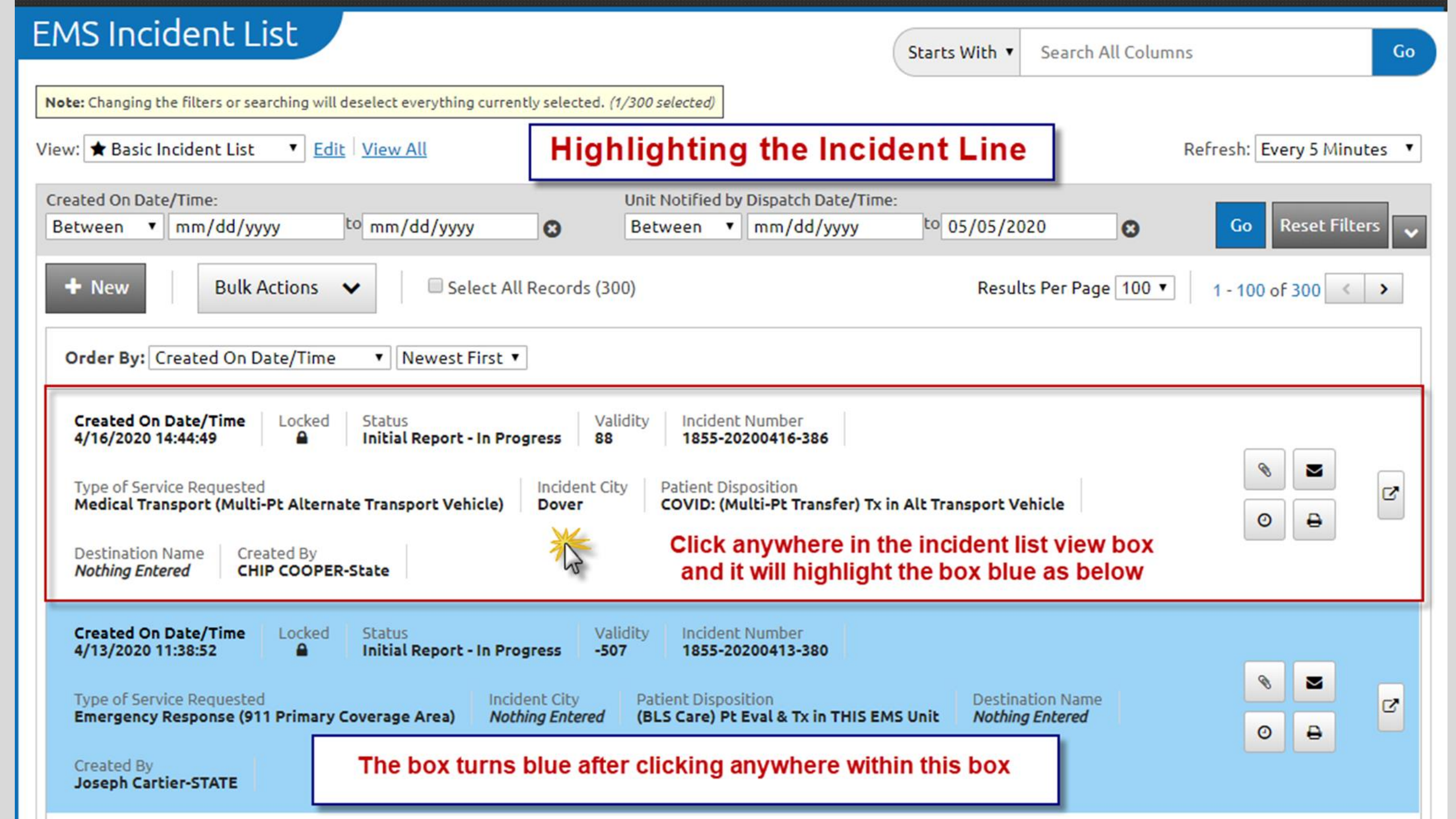

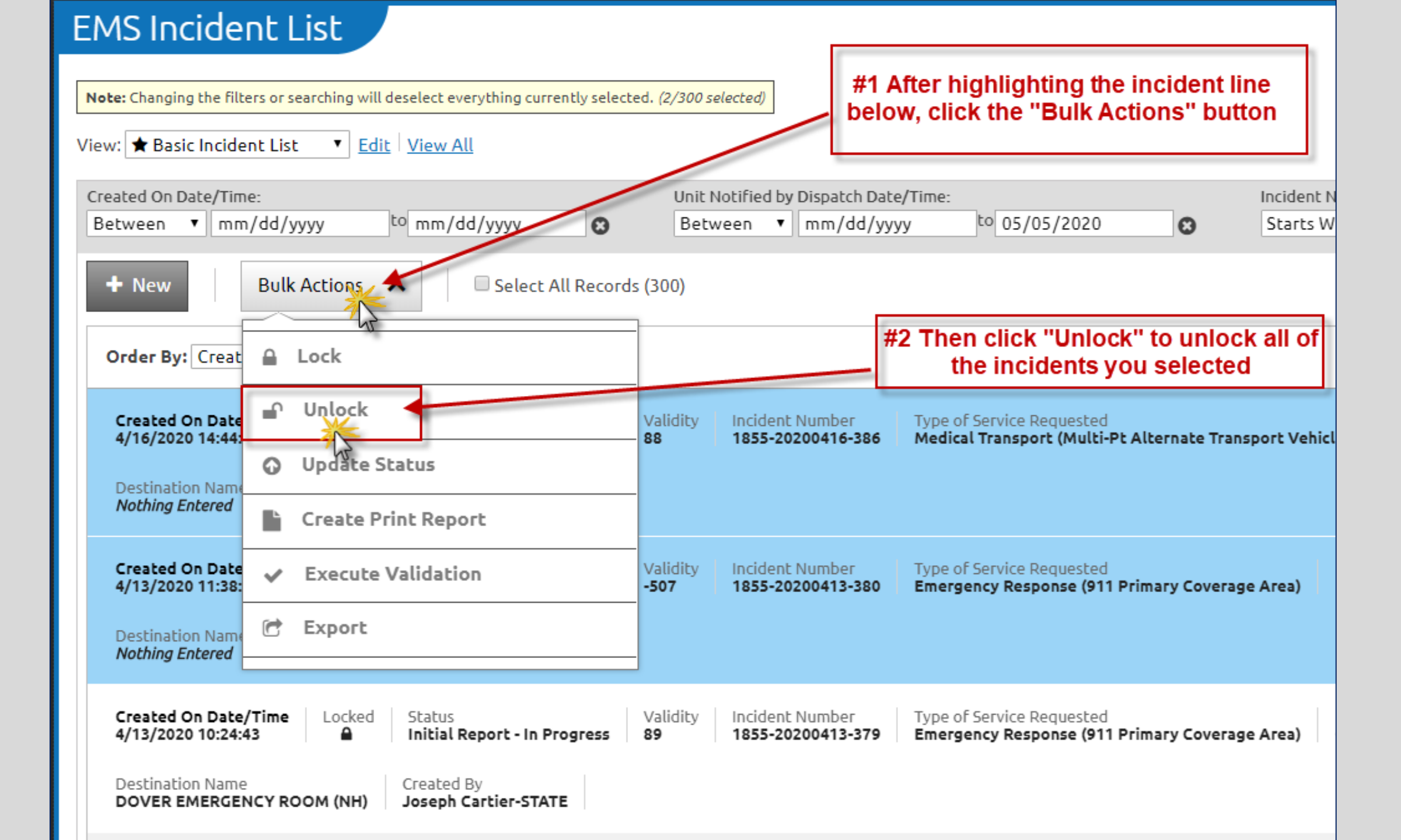

### Anyone with Service Provider permissions or above can unlock a run

## Open the run and unlock it from the Menu

(see Screenshots)

- Open the run record the way you normally would
- Click the "Menu" icon
  in the center at the bottom
- One the menu opens, click the "Unlock" option
- Then click the "X" in the upper right hand corner of the menu popup to close it.
- Your run(s) are now unlocked and you can continue to edit the run record.

| rina neta | Q | Find | field |
|-----------|---|------|-------|
|-----------|---|------|-------|

|   | Dispatch Info                  | ^ |
|---|--------------------------------|---|
|   | Dispatch Information           | > |
|   | Incident Address               | > |
|   | Incident Numbers               | > |
|   | Set Dispatch / Scene Locations | > |
|   | Response Resources             | ~ |
|   | Scene / Situation              | ~ |
|   | Patient Info                   | ~ |
|   | History                        | ~ |
|   | Assessment                     | ~ |
|   | Vitals and Treatment           | ~ |
|   | Transport                      | ~ |
| ! | Narrative                      | ~ |
| ! | Signatures                     | ~ |

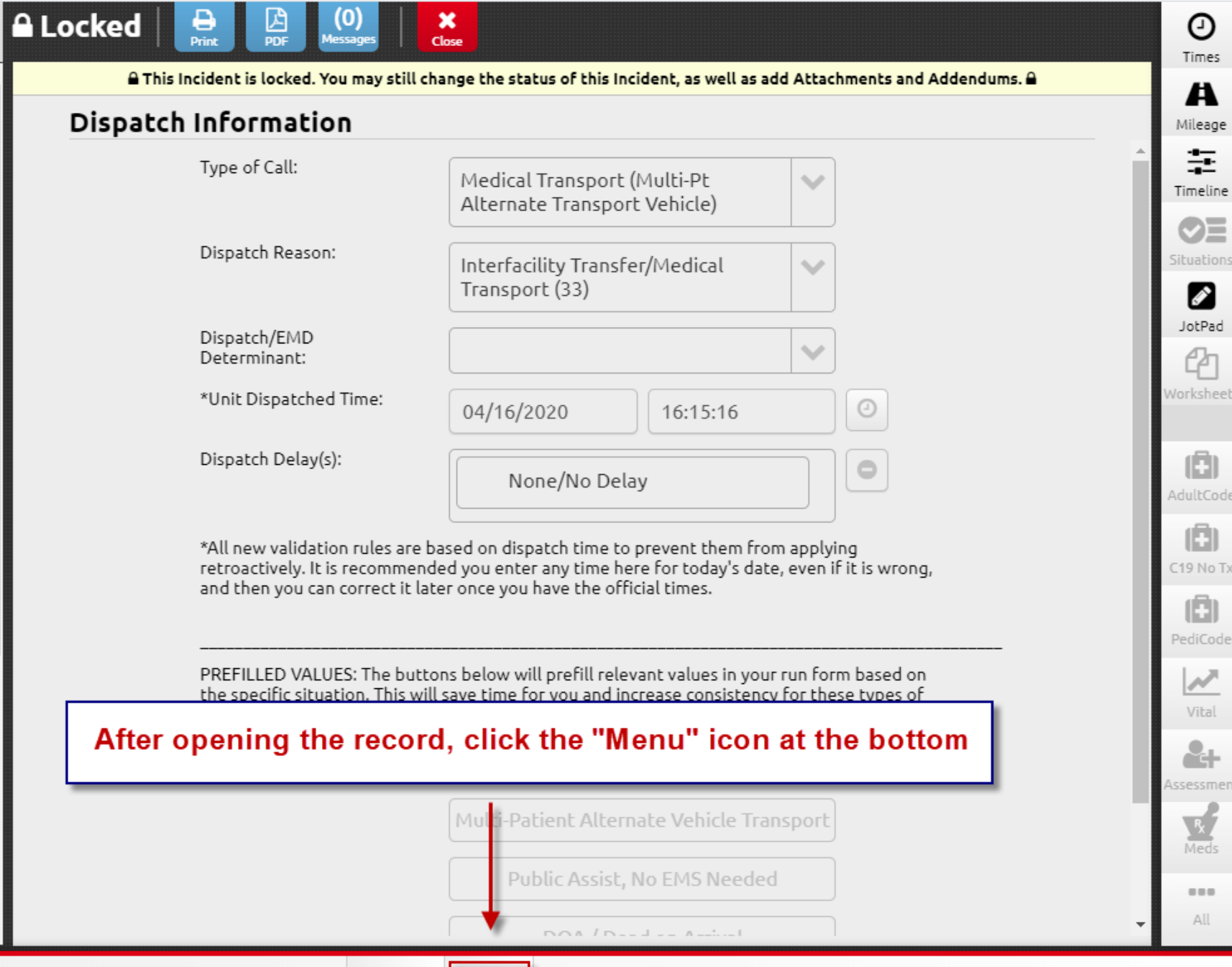

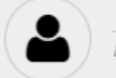

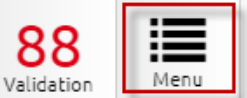

×

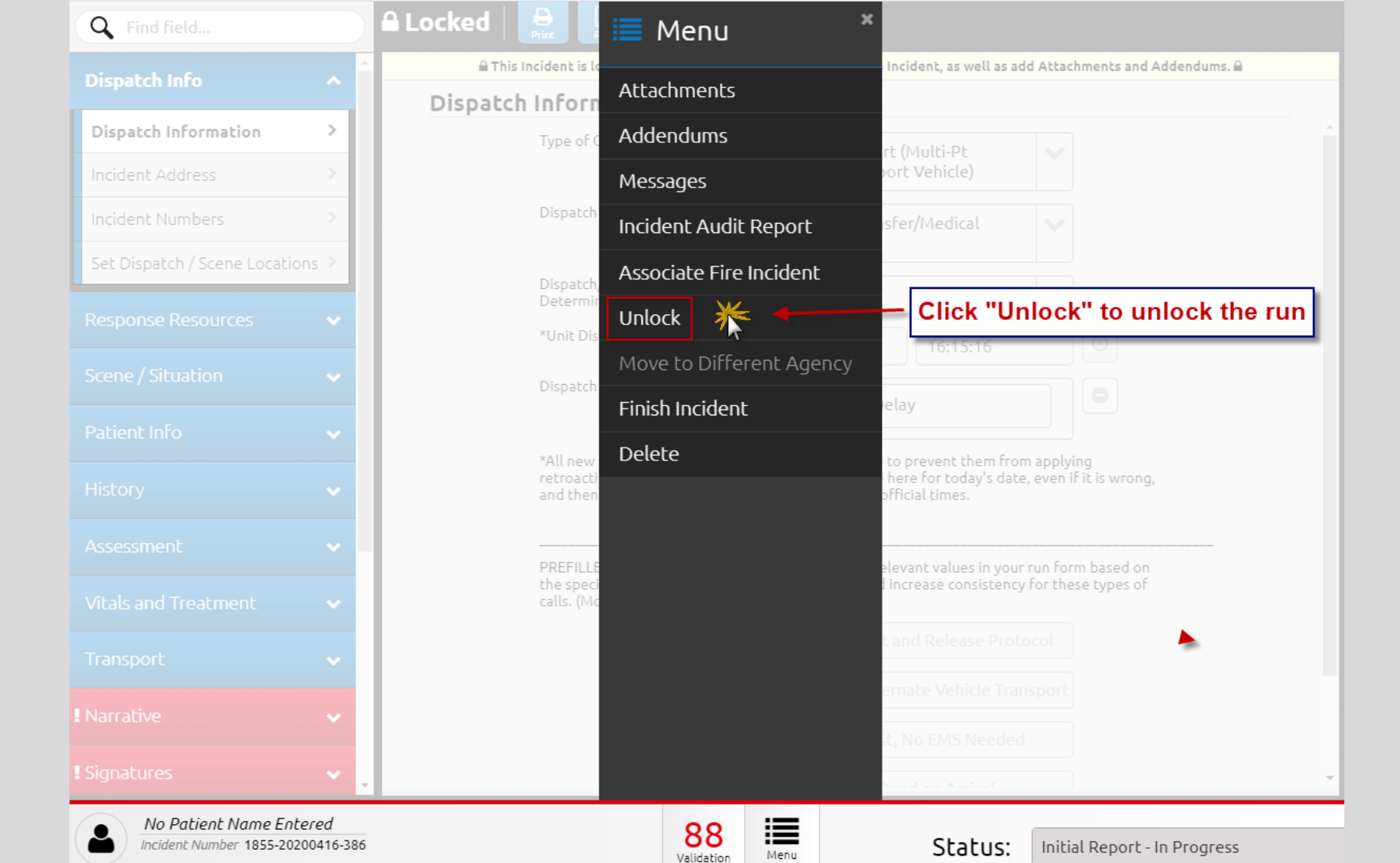

| Q Find field                   |   |
|--------------------------------|---|
| Dispatch Info                  | ^ |
| Dispatch Information           | > |
| Incident Address               |   |
| Incident Numbers               |   |
| Set Dispatch / Scene Locations |   |
| Response Resources             |   |
| Scene / Situation              |   |
| Patient Info                   | ~ |
| History                        | ~ |
| Assessment                     | ~ |
| Vitals and Treatment           |   |
| Transport                      |   |
| ! Narrative                    | ~ |
| ! Signatures                   | ~ |

| Save Brint PC                       | 🗮 Menu 🤇                 | ×                                                                                               |  |
|-------------------------------------|--------------------------|-------------------------------------------------------------------------------------------------|--|
| Dispatch Inforn                     | Attachments              |                                                                                                 |  |
| Type of C                           | Addendums                | nsport (Multi-Pt 🔹 📰                                                                            |  |
| Dispatch                            | Messages                 | Tran                                                                                            |  |
|                                     | Incident Audit Report    | <sup>3)</sup> Click the "x" to close the menu                                                   |  |
| Dispatch,<br>Determir               | Associate Fire Incident  |                                                                                                 |  |
| *Unit Dis                           | Lock                     | 16:15:16                                                                                        |  |
| Dispatch                            | Move to Different Agency |                                                                                                 |  |
|                                     | Finish Incident          | elay                                                                                            |  |
| *All new<br>retroacti<br>and then   | Delete                   | to prevent them from applying<br>here for today's date, even if it is wrong,<br>official times. |  |
| PREFILLE<br>the speci<br>calls. (Mo |                          | elevant values in your run form based on<br>I increase consistency for these types of           |  |
|                                     |                          | t and Release Protocol                                                                          |  |
|                                     |                          | ernate Vehicle Transport                                                                        |  |
|                                     |                          | st, No EMS Needed                                                                               |  |

∂ Times

A Mileage

Timeline

Situations

**J**otPad

Worksheets

 $\checkmark$ 

Assessment

Meds

...